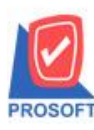

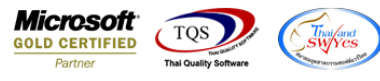

## ระบบ Sales Order

ฟอร์มรับเงินมัดจำเกรดิต(มีภาษี)สามารถ Design เพิ่มแสดง Column เลขที่ PO ได้

1.เข้าที่ระบบ Sales Order > SO Data Entry > รับเงินมัดจำเครดิต

| WINSpeed                                                                                                    |           |                  |                         |                        |                             |                  |                |                    |                                                                                                    |               |                       |  |  |  |  |
|----------------------------------------------------------------------------------------------------|-----------|------------------|-------------------------|------------------------|-----------------------------|------------------|----------------|--------------------|----------------------------------------------------------------------------------------------------|---------------|-----------------------|--|--|--|--|
| 😭 ນ\$ີຍັກ ຫັວຂຢາง ຈຳກັດ<br>ອີ 📄 Enterprise Manager<br>ອີ 🖨 Accounts Payable<br>ອີ Accounts Receivable                                                                         | Ŝ         | SO Sales Order   |                         |                        |                             |                  |                |                    | Database : dbWINS_Demo Server : BALLEIIZ\SQL2008<br>Branch : สำหักงานใหญ่<br>Login : admin<br>Version: 10.0.1056 Build on 2021-07-12 08:30 |               |                       |  |  |  |  |
| Cheque and Bank     Financial Management     General Ledger     Inventory Control     Letter of Credit     Multicurrency     Petty Cash                                       | Inc<br>M  | 3<br>quiry<br>37 | Estimate                | มี<br>ใบเสนอราคา<br>ไป | ไป<br>อนุมัติไบเชนอ<br>ราคา | 📝<br>Lપ્રવેંડવટડ | 📝<br>ใบสั่งขาย | ไป<br>รับเงินมัดจำ | รับเงินมัดจำ<br>เครดิต                                                                                                    | <b>ชาย</b> สต | <b>ไป</b><br>ชายเชื่อ |  |  |  |  |
| Purchase Urder     Sales Order     Sales Order     So Data Entry     So Calendar     So Analysis Reports     So History Statistics     So Forms                               | รบคน<br>≣ | .,aomu           | รบกน.ลด<br>หนี้(เงินสด) | เพมาน                  | SU<br>Export/Import         |                  |                |                    |                                                                                                    |               |                       |  |  |  |  |
| Value Added Tax     Consignment     Messenger Management     Inquiry     Company Manager     Campaign Module     Customer Relationship Manage     Job Cost     Advance System |           |                  |                         |                        |                             |                  |                |                    |                                                                                                    |               |                       |  |  |  |  |

#### 2.เลือกเอกสาร Click > Print

| รับเงินมัดจำเกรดิต                                                                                                    |                                                                               |
|----------------------------------------------------------------------------------------------------|-------------------------------------------------------------------------------|
| Сг                                                                                                    | edit Deposit                                                                  |
| รพัสลูกค้า <mark>ค-0002                                  </mark>                                                                                                    | 08/04/2564                                                                    |
| พหักงานขาย EMP-00005ุ่นางสาว วีรดา พลลักรเลขที PO123456789วันที PO                                                                                                    |                                                                               |
| No.         ศักอริมายรายการ           1         S06404-00001           2         3           4         5           5         6           7         8           9         9 | 3ำนวนเงิน<br>1,000.00<br>.00<br>.00<br>.00<br>.00<br>.00<br>.00<br>.00<br>.00 |
| รวม<br>รานภาษี 1,000.00 อัตราภาษี (%) 7.00<br>รวมทั้งสิ้น                                                                                                    | 1,000.00<br>70.00<br>1,070.00                                                 |
| 🖀 Detail 🖻 More 🗿 Rate 🖗 Description 🛗 GL 🔮 History                                                                                                    |                                                                               |
| New 🔄 Save 🗙 Delete 🖳 Find n Copy n Copy                                                                                                    |                                                                               |

10

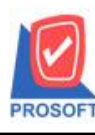

# บริษัท โปรซอฟท์ คอมเทค จำกัด

2571/1ซอฟท์แวร์รีสอร์ท ถนนรามคำแหงแขวงหัวหมากเขตบางกะปิกรุงเทพฯ 10240 โทรศัพท์: 0-2739-5900 (อัตโนมัติ) http://www.prosoft.co.th

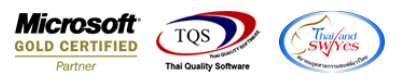

| 🐚 Sele | ect Form                  | state ( STRANG                     |                                                    |
|--------|---------------------------|------------------------------------|----------------------------------------------------|
| No. D  | ชื่อ Form                 | ค้าอธิบาย                          | Form Path                                          |
| 1 🗸    | dr_socredit_earnest_tax   | ฟอร์มรับเงินมัดสำเครดิต(มีภาษี)    | C:\Program Files\Prosoft\WINSpeed\Forms\soform.pt  |
| 2      | dr_socredit_earnest_notax | ฟอร์มรับเงินมัดจำเครดิต(ไม่มีภาษี) | C:\Program Files\Prosoft\WINSpeed\Forms\soform.pt  |
| 3      | dr_voucher_inv            | ฟลร์ม Voucher                      | C:\Program Files\Prosoft\WINSpeed\Forms\glform.pbl |
|        |                           |                                    |                                                    |
|        |                           |                                    | 📝 OK 🛛 🔩 🖉                                         |

### 3.เลือก Design

| d, | - [ | ใบรับเ                                                                           | เนมัด    | าอำเค        | າຣທີ່ຫຼ | ]      |        |       |        |          |       |          |     |     |        |      |         |        |       |      |        |       |      |         |       |        |       |       |        |     |   |
|----|-----|----------------------------------------------------------------------------------|----------|--------------|---------|--------|--------|-------|--------|----------|-------|----------|-----|-----|--------|------|---------|--------|-------|------|--------|-------|------|---------|-------|--------|-------|-------|--------|-----|---|
|    | R   | eport                                                                            | Tool     | Vi           | ew      | Wind   | ow     | Hel   | р      |          |       |          |     |     |        |      |         |        |       |      |        |       |      |         |       |        |       |       |        |     |   |
|    | ζ.  | ک 🔝                                                                              | <i>₿</i> | v V          | 2       | 1      | ×      | ×     | æ      | <b>.</b> | 1     |          | ¢   | ₽   | \$     | ⇔    | \$1     | 5      |       |      |        |       | ×    | Res     | ize:  | 100%   | •     | Zo    | oom: 1 | 00% | • |
|    |     |                                                                                  |          |              |         |        |        |       |        |          |       |          |     |     |        |      |         |        |       |      |        |       |      |         |       |        |       |       |        |     |   |
|    |     | DEM                                                                              | )        |              |         |        |        |       |        |          |       |          |     |     |        |      |         |        | ส     | ่าขา | ที่ออเ | าใบก่ | ำกับ | เภาปี : | ส่านั | ักงานใ | หญ่   |       | หน้า 1 | / 1 | 7 |
|    |     | บริษัท ตัวอย่าง จำกัด                                                            |          |              |         |        |        |       |        |          |       |          |     |     |        |      |         |        |       |      |        |       |      |         |       |        |       |       |        |     |   |
|    |     | 2571/1 ซ.รามคำแหง 75 ถ.รามคำแหง แขวงหัวหมาก เขตบางกะปี กรุงเทพฯ 10240            |          |              |         |        |        |       |        |          |       |          |     |     |        |      |         |        |       |      |        |       |      |         |       |        |       |       |        |     |   |
|    |     | โทร. 0-2739-5900   โทรสาร 0-2739-5910   เลขประจำตัวผู้เสียภาษีอากร 1234567890123 |          |              |         |        |        |       |        |          |       |          |     |     |        |      |         |        |       |      |        |       |      |         |       |        |       |       |        |     |   |
|    |     | <mark>ใ</mark> บรับเงินมัดจำเครดิต                                               |          |              |         |        |        |       |        |          |       |          |     |     |        |      |         |        |       |      |        |       |      |         |       |        |       |       |        |     |   |
|    | ſ   | รหัสลูกไ                                                                         | ຳ        | ก-000        | )2      |        |        |       |        |          |       |          |     | η   | เลขป   | ระจำ | ตัวผู้เ | สี่ยภา | ษี    |      |        |       |      | สาข     | 1 1   | สำนัก  | งานให | វល្ល់ |        |     |   |
|    | 1   | นามผู้ซื้อ                                                                       | )        | กรุงเท       | าพผลิด  | แหล็ก  | จำกัด  | เ (มห | าชน)   | )        |       |          |     |     | เลขที่ |      |         | CR     | -64-  | 002  |        |       |      |         |       |        |       |       |        |     |   |
|    | ł   | ที่อยู่                                                                          |          | 83/11        | หมู่4 ถ | พหล    | โยริน  |       |        |          |       |          |     |     | วันที่ |      |         | 08     | /04/2 | 2564 | ŧ      |       |      |         |       |        |       |       |        |     |   |
|    |     |                                                                                  |          | ต.ลาไ        | ทร อ.   | วังน้อ | ย จ.พ  | ระนค  | ารคริง | อยุรยา   | 5400  | 0        |     |     |        |      |         |        |       |      |        |       |      |         |       |        |       |       |        |     |   |
|    | Ľ   | โทร.                                                                             |          | 035-2        | 271-98  | 30,03  | 35-214 | 1-94  | โทรเ   | สาร 0    | 35-21 | 1-556    |     |     |        |      |         |        |       |      |        |       |      |         |       |        |       |       |        |     |   |
|    |     | ຄ່າດັບາໍ                                                                         | l        |              |         |        |        |       |        |          |       |          | ราย | การ |        |      |         |        |       |      |        |       |      |         |       |        | จ่าน  | วนเงื | งิน    |     |   |
|    |     | 1                                                                                | S        | SO6404-00001 |         |        |        |       |        |          |       | 1,000.00 |     |     |        |      |         |        |       |      |        |       |      |         |       |        |       |       |        |     |   |
|    |     |                                                                                  |          |              |         |        |        |       |        |          |       |          |     |     |        |      |         |        |       |      |        |       |      |         |       |        |       |       |        |     |   |
|    |     |                                                                                  |          |              |         |        |        |       |        |          |       |          |     |     |        |      |         |        |       |      |        |       |      |         |       |        |       |       |        |     |   |
|    |     |                                                                                  |          |              |         |        |        |       |        |          |       |          |     |     |        |      |         |        |       |      |        |       |      |         |       |        |       |       |        |     |   |
|    |     |                                                                                  |          |              |         |        |        |       |        |          |       |          |     |     |        |      |         |        |       |      |        |       |      |         |       |        |       |       |        |     |   |
|    |     |                                                                                  |          |              |         |        |        |       |        |          |       |          |     |     |        |      |         |        |       |      |        |       |      |         |       |        |       |       |        |     |   |
|    |     |                                                                                  | 1        |              |         |        |        |       |        |          |       |          |     |     |        |      |         |        |       |      |        |       |      |         |       |        |       |       |        |     | 1 |

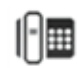

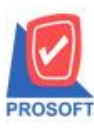

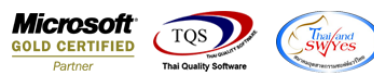

#### 4.Click ขวา เถือก Add... > Column

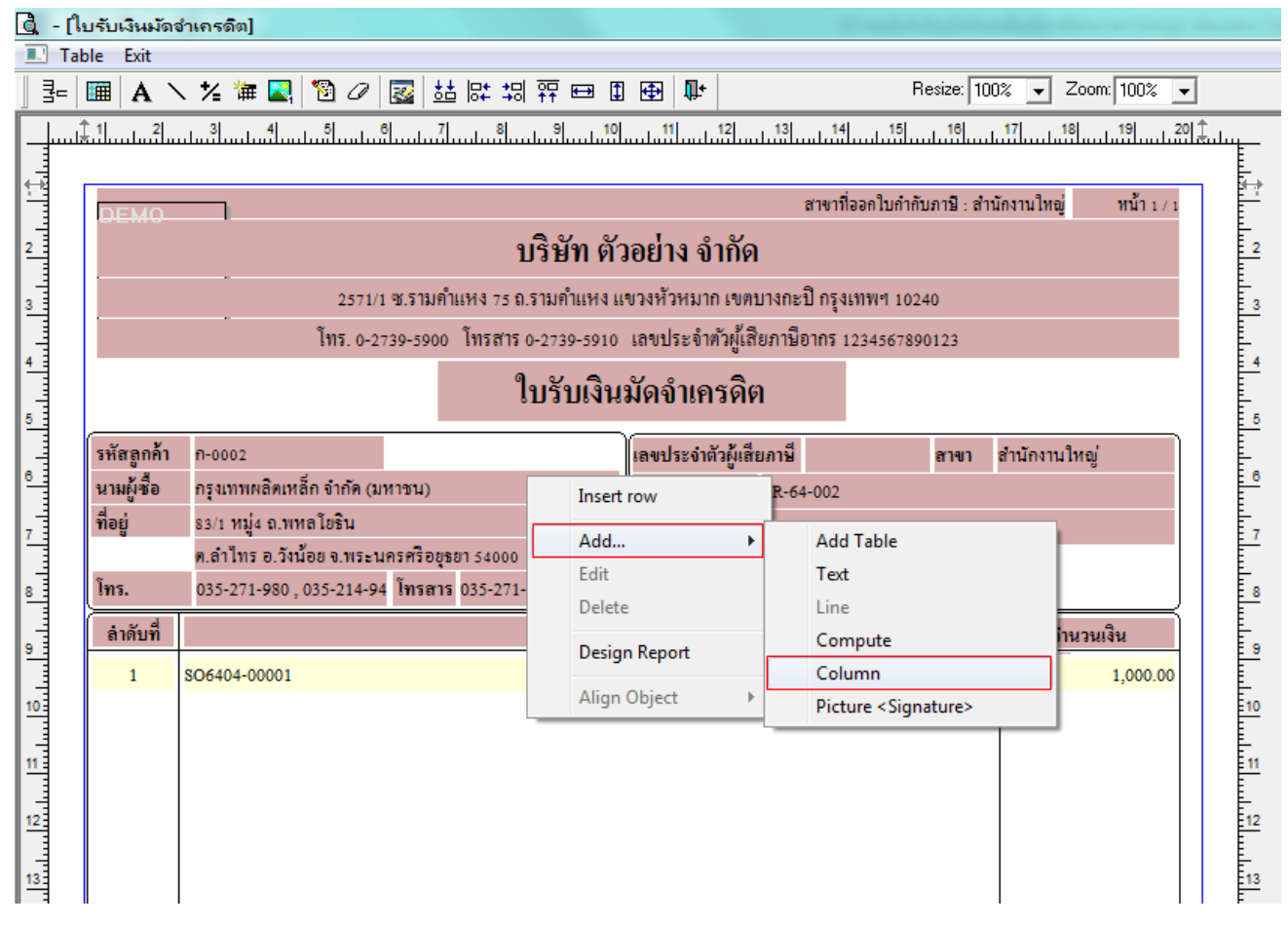

### 5.เลือก Column ชื่อ custpono : !

| 🔰 Select Column             | ×                                                                         |
|-----------------------------|---------------------------------------------------------------------------|
| เลือก Column 🔇 custpono : ! |                                                                           |
| Band header                 | ชื่อ mycolumn_2<br>Tag<br>รูปแบบ [general]<br>อักษร AngsanaUPC (TrueType) |
| OK ↓Close                   | 🥅 พื้นหลังโปร่งใส (Transparent)                                           |

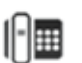

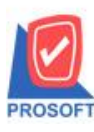

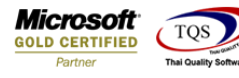

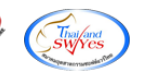

6.เถือก Exit Design Mode

| 🗟 - ť | ใบรับเงินมัดเ        | จำเกรดิต]                 |                              |                   |                           |            |                       |     |  |  |  |  |  |
|-------|----------------------|---------------------------|------------------------------|-------------------|---------------------------|------------|-----------------------|-----|--|--|--|--|--|
| 🔳 Ta  | able Exit            |                           |                              |                   |                           |            |                       |     |  |  |  |  |  |
| _ ⊒=  | 🔳 A N                | 、 🌿 罐 🔜 🔞 🖉               | 🐷 🖽 🖽 🛱 🖽 🕻                  | i 🕀 📭             | F                         | lesize: 10 | 0% 💌 Zoom: 100% 🛉     | •   |  |  |  |  |  |
|       | <u>₿</u> .1          |                           | 8                            | 11 12             | 13 14 15                  |            | 17                    |     |  |  |  |  |  |
|       | DEMO                 |                           |                              |                   | สาขาที่ออกใบกำกั          | บภาษี : สำ | นักงานใหญ่ หน้า 1 / 1 | E   |  |  |  |  |  |
| 2     |                      | บริษัท ตัวอย่าง จำกัด     |                              |                   |                           |            |                       |     |  |  |  |  |  |
| 3     |                      | . 2571/                   | เ ซ.รามคำแหง 75 ถ.รามคำแหง เ | เขวงหัวหมาก เขต   | บางกะปิ กรุงเทพฯ 102      | 40         |                       | 3   |  |  |  |  |  |
|       |                      | โทร. 0-2                  | 739-5900 โทรสาร 0-2739-5910  | เลขประจำตัวผู้เสี | ร<br>ใยภาษีอากร 123456789 | 0123       |                       |     |  |  |  |  |  |
| 5     | ใบรับเงินมัดจำเครดิต |                           |                              |                   |                           |            |                       |     |  |  |  |  |  |
|       | รหัสลูกค้า           | ก-0002                    |                              | เลขประจำตัวผู้เลื | ้ยภาษี                    | สาขา       | สำนักงานใหญ่          |     |  |  |  |  |  |
| 8     | นามผู้ชื่อ           | กรุงเทพผลิตเหล็ก จำกัด (ม | หาชน)                        | เลขที่            | CR-64-002                 |            |                       | 1 6 |  |  |  |  |  |
| 7     | ที่อยู่              | 83/1 หมู่4 ถ.พหลโยธิน     |                              | วันที่            | 08/04/2564                |            |                       | Ē., |  |  |  |  |  |
|       |                      | ต.ลำไทร อ.วังน้อย จ.พระน  | เครศรีอยุธยา 54000           | เลขที่ PO         | 123456789                 |            |                       |     |  |  |  |  |  |
| 8     | โทร.                 | 035-271-980,035-214-94    | 4 โทรสาร 035-271-556         | J                 |                           |            | 8                     |     |  |  |  |  |  |
|       | ลำดับที่             |                           | รายการ                       |                   |                           |            | จำนวนเงิน             |     |  |  |  |  |  |
|       | 1                    | SO6404-00001              |                              |                   |                           |            | 1,000.00              |     |  |  |  |  |  |
| 10    |                      |                           |                              |                   |                           |            |                       | 10  |  |  |  |  |  |
| 11    |                      |                           |                              |                   |                           |            |                       | 11  |  |  |  |  |  |
|       |                      |                           |                              |                   |                           |            |                       |     |  |  |  |  |  |
| 12    |                      |                           |                              |                   |                           |            |                       | 12  |  |  |  |  |  |
| . 3   | н                    | 1                         |                              |                   |                           |            | 1                     |     |  |  |  |  |  |

7.ทำการ Save form โดยเข้าไปที่ Tool > Save As Report...

| 💁 - [ใบรับเจี       | ในมัดจำเกรดิต]        |                 |
|---------------------|-----------------------|-----------------|
| 💷 Report [          | Tool View Window Help |                 |
| 🖳 🖓 🚑               | Sort<br>Filter        |                 |
| DEM                 | Save As               |                 |
| DEM                 | Save As Report        |                 |
|                     | Save Report           | กร.ค.           |
|                     | Manage Report         | ำแหง 75 ถ.รามคำ |
|                     | Save As Excel         | 0 โทรสาร 0-2720 |
|                     | Excel                 | 0 11111110-2/33 |
|                     | Export !              | ใบรับ           |
| <u> </u>            | Import !              |                 |
| รหสลูก<br>นามผู้ซื้ | Font                  |                 |
| ที่อย่              | Design                |                 |
| 9                   | Select Column         | เรยา 54000      |
| โทร.                | Hide Report Header    | IS 035-271-556  |
| ສຳດັບ               | Calculator            | 5'              |
| 1                   | SO6404-00001          |                 |

10

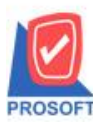

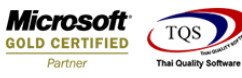

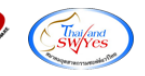

8.Click เลือกรายการ my\_report.pbl กำหนด Report name (กรอกชื่อเป็นภาษาอังกฤษเท่านั้น) Click > OK

|    | Save Report                                               | ×  |
|----|-----------------------------------------------------------|----|
|    | Path C:\Program Files (x86)\Prosoft\WINSpeed\User_report\ | 1. |
| 2. | • my_report.pbl                                           | _  |
|    |                                                           |    |
|    | Create New Library 3. Report name                         |    |
|    | Path                                                      |    |
|    | Name                                                      |    |
|    | 4.<br>♥ OK ↓+Close                                        |    |

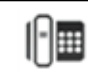